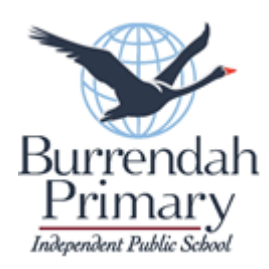

## Bring Your Own Device (BYOD) – iPad Program Checklist

Student Name:

Year:

Classroom:

iPad Serial Number:

- Please ensure the following steps are completed before your child's iPad is sent to school so that our technician can set up Jamf (mobile management device system).
- For detailed instructions on steps, please refer to the attachment Instructions for BYOD iPad Checklist

| STEPS | TASK                                                                                                    | PROCESS                                                                                                    | CHECKED |
|-------|----------------------------------------------------------------------------------------------------|----------------------------------------------------------------------------------------------------|---------|
| 1     | iPad will run <b>iPad OS16.6</b> or above                                                                     | Settings>select: General> select About>iPadOS<br>Version                                                                                                    |         |
| 2     | All personal <b>data</b> has been<br><b>saved</b> from various Apps,<br>e.g., Photos to an iCloud<br>account. | Note: you may need to check that iCloud is enable<br>on the iPad by selecting: - <i>Settings&gt;Apple</i><br><i>ID&gt;iCloud</i> before data is saved in iCloud.                                                             |         |
| 3     | Sign out of Find My iPad                                                                                      | <b>Settings</b> >select: <b>Apple ID</b> (student name - top<br>left)>select: <b>Find My</b> (right hand side) >change:<br><b>Find My iPad</b> from " <b>On</b> " to " <b>Off</b> " (touch green<br>button so it turns grey) |         |
| 4     | Sign out of Face ID &<br>Passcode                                                                             | Settings>select: Face ID & Passcode (left hand<br>side)>enter current passcode>change: iPad<br>Unlock (top right) green toggle button to unlock<br>(grey)                                                                    |         |
| 5     | iPad needs to be <b>fully</b><br>charged                                                                      |                                                                                                    |         |

## Comment:

| <br>          | <br> | <br>      | <br> | <br>          |           |           |           |           |           | •••••     | <br>          |      |       |           | <br>        | <br>          |      |  |
|---------------|------|-----------|------|---------------|-----------|-----------|-----------|-----------|-----------|-----------|---------------|------|-------|-----------|-------------|---------------|------|--|
| <br>          | <br> | <br>      | <br> | <br>• • • • • | • • • • • | • • • • • | • • • • • | • • • • • | • • • • • | • • • • • | <br>• • • • • | •••• | ••••• | • • • • • | <br>••••    | <br>• • • • • | •••• |  |
| <br>• • • • • | <br> | <br>••••• | <br> | <br>• • • • • | • • • • • | ••••      | • • • • • | • • • • • | • • • • • | • • • • • | <br>          | •••• | ••••• | •••••     | <br>• • • • | <br>• • • • • | •••• |  |